## MANUAL DO USUÁRIO - AUTO PROVISIONAMENTO TIP 210

#### 1. Procedimentos

O documento apresentado mostrará como fazer o auto provisionamento do telefone IP TIP 210. Segue abaixo o material necessário para efetuar o procedimento com sucesso:

- Ter um arquivo de configuração denominado y00000000047.cfg contendo os parâmetros que deseja alterar no Auto Provisionamento.
- Ter um servidor(FTP,TFTP/HTTP/HTTPS) para armazenar o arquivo de Auto Provisionamento.
- Inserir na página web do telefone no campo "Endereço URL" o nome ou IP do servidor onde estarão os arquivos.

#### 1.1 Arquivos de configuração

Para fazer o auto provisionamento no telefone IP é necessário criar os arquivos de configuração acrescentando os parâmetros desejados. O telefone possui dois arquivos de configuração que podem ser utilizados para fazer o auto provisionamento, o arquivo y000000000XX.cfg e MAC-ADDRESS.cfg. O arquivo y000000000XX.cfg pode ser utilizado por qualquer telefone, já o arquivo MAC-ADDRESS.cfg só poderá ser utilizado pelo telefone com o endereço MAC correspondente.

O nome do arquivo MAC-ADDRESS.cfg, deve ser o endereço MAC do telefone com a extensão .CFG. Exemplo: 001565113af8.cfg

Para o TIP 210, o arquivo comum deve ser denominado y00000000047.cfg

#### 1.2 Criptografando os arquivos de auto provisionamento

Para criptografar os arquivos de configuração ".CFG", é necessário utilizar a ferramenta de criptografia <u>*EncryptUtilityWindows.exe*</u>. Para que o telefone consiga descriptografar o arquivo, será necessário inserir a chave AES na página de auto provisionamento. A chave pode ser de até 16 caracteres e os caracteres suportados são:  $0 \sim 9$ , A a Z, e os seguintes caracteres especiais: # \$% \* +, -. :=? @ [\_ ^] {} ~.

Como criptografar o arquivo:

Através do prompt de comando, entre no diretório onde se encontra o arquivo .cfg na qual está sendo configurado os parâmetros do Auto Provisionamento. Neste mesmo diretório deve estar também a ferramenta de criptografia *EncryptUtilityWindows.exe* que faz a criptografia e descriptografia do arquivo de Auto provisionamento.

• Para criar o arquivo criptografado:

Supondo que a ferramenta *EncryptUtilityWindows.exe* esteja no diretório C:\, execute o seguinte comando:

Arquivo de Criptografia Chave

Chave AES

C:\>EncryptUtilityWindows.exe 1234567890123456 e c:\y00000000010.cfg.en c:\y000000000010.cfg

Depois de executado este comando será criado o arquivo y000000000XX.cfg.en que deverá ser renomeado para y00000000XX.cfg pois o telefone somente reconhece arquivos com nomes no formato y00000000XX.cfg.

• Para criar o arquivo descriptografado:

# C:\>EncryptUtilityWindows.exe 1234567890123456 e c:\y0000000001XX.cfg.de c:\y000000000XX.cfg.en

Feito isto, será criado o arquivo *y00000000XX.cfg.de*. que é o mesmo do original, já que o conteúdo do arquivo está descriptografado.

Para criar o arquivo criptografado para a MAC-ADDRESS.cfg, repita os mesmo passos.

Na página web do telefone é necessário preencher o campo Chave AES Comum e Chave AES MAC com a mesma chave AES usada no comando executado anteriormente (Ex: 1234567890123456).

|                                                    | Status Conta                                                                                                    | Rede Tecla DSS                                                                                                    | Funções                                                                                          | Telefone |
|----------------------------------------------------|----------------------------------------------------------------------------------------------------|----------------------------------------------------------------------------------------------------|--------------------------------------------------------------------------------------------------|----------|
| Désise                                             | Auto provisionamento                                                                                                    |                                                                                                    |                                                                                                  |          |
| Basico                                             | PNP                                                                                                    | 🖲 Sim 🔍 Não                                                                                                    |                                                                                                  |          |
| Data e hora                                        | DHCP                                                                                                    | 🖲 Sim 🔍 Não                                                                                                    |                                                                                                  |          |
| Informação de                                      | Opção customizada(128~                                                                                                    | 254)                                                                                                    |                                                                                                  |          |
| lucifilitação                                      | DHCP Option                                                                                                    |                                                                                                    |                                                                                                  |          |
| Atualizar                                          | Endereço da URL                                                                                                    |                                                                                                    |                                                                                                  |          |
| Auto                                               | Nome do usuário                                                                                                    |                                                                                                    |                                                                                                  |          |
| provisionamento                                    | Senha                                                                                                    | •••••                                                                                                    |                                                                                                  |          |
| Configuração                                       | Tempo de tentativas(s)                                                                                                    | 5                                                                                                    |                                                                                                  |          |
| Plano de discagem                                  | Senha AES comum                                                                                                    | •••••                                                                                                    |                                                                                                  |          |
| Configuração de voz                                | Senha AES MAC                                                                                                    | •••••                                                                                                    |                                                                                                  |          |
|                                                    |                                                                                                    |                                                                                                    |                                                                                                  |          |
| Ring                                               | Zero Active                                                                                                    | Desabilitado                                                                                                    | T                                                                                                |          |
| Ring                                               | Zero Active<br>Tempo de espera(1~100s                                                                                            | Desabilitado                                                                                                    | ▼                                                                                                |          |
| Ring<br>Tons                                       | Zero Active<br>Tempo de espera(1~100s<br>Ao ligar                                                                                | Desabilitado<br>) 5<br>© Sim O Não                                                                                                    | <b>V</b>                                                                                         |          |
| Ring<br>Tons<br>TR069                              | Zero Active<br>Tempo de espera(1~100s<br>Ao ligar<br>Repetidamente                                                               | Desabilitado<br>5<br>© Sim © Não<br>Sim ® Não                                                                                                    | •                                                                                                |          |
| Ring<br>Tons<br>TR069<br>Monitoração de voz        | Zero Active<br>Tempo de espera(1~100s<br>Ao ligar<br>Repetidamente<br>Intervalo(min)                                             | Desabilitado<br>5<br>Sim Não<br>Sim Não<br>1440                                                                                                    | •                                                                                                |          |
| Ring<br>Tons<br>TR069<br>Monitoração de voz<br>SIP | Zero Active<br>Tempo de espera(1~100s<br>Ao ligar<br>Repetidamente<br>Intervalo(min)<br>Semanalmente                             | Desabilitado<br>5<br>Sim Não<br>Sim Não<br>1440<br>Sim Não                                                                                                    | •                                                                                                |          |
| Ring<br>Tons<br>TR069<br>Monitoração de voz<br>SIP | Zero Active<br>Tempo de espera(1~100s<br>Ao ligar<br>Repetidamente<br>Intervalo(min)<br>Semanalmente<br>Horário                  | Desabilitado   5   Image: Sim Image: Sim | ▼<br>0<br>0<br>04 : 00                                                                           |          |
| Ring<br>Tons<br>TR069<br>Monitoração de voz<br>SIP | Zero Active<br>Tempo de espera(1~100s<br>Ao ligar<br>Repetidamente<br>Intervalo(min)<br>Semanalmente<br>Horário                  | Desabilitado<br>5<br>Sim Não<br>Sim Não<br>1440<br>Sim Não<br>1440<br>Domingo<br>Domingo                                                                                                    | ▼<br>0<br>0<br>0<br>0<br>0<br>0<br>0<br>0<br>0<br>0<br>0<br>0<br>0                               |          |
| Ring<br>Tons<br>TR069<br>Monitoração de voz<br>SIP | Zero Active<br>Tempo de espera(1~100s<br>Ao ligar<br>Repetidamente<br>Intervalo(min)<br>Semanalmente<br>Horário                  | Desabilitado   5   Sim Não   1440 Sim Não   03 :00 - 0   Ø Sim Não 1440                                                                                                    | ▼<br>9<br>9<br>904 : 00                                                                          |          |
| Ring<br>Tons<br>TR069<br>Monitoração de voz<br>SIP | Zero Active<br>Tempo de espera(1~100s<br>Ao ligar<br>Repetidamente<br>Intervalo(min)<br>Semanalmente<br>Horário<br>Dia da semana | Desabilitado<br>5<br>Sim Não<br>Sim Não<br>1440<br>Sim Não<br>1440<br>Sim Não<br>03 : 00 - 0<br>Compo<br>Segunda<br>Terça<br>Quarta                                                                                                    | ▼<br>9<br>9<br>94 : 00                                                                           |          |
| Ring<br>Tons<br>TR069<br>Monitoração de voz<br>SIP | Zero Active<br>Tempo de espera(1~100s<br>Ao ligar<br>Repetidamente<br>Intervalo(min)<br>Semanalmente<br>Horário<br>Dia da semana | Desabilitado<br>5<br>Sim Não<br>Sim Não<br>1440<br>Sim Não<br>1440<br>Sim Não<br>03 : 00 1<br>Compo<br>Segunda<br>Terça<br>Quarta<br>Quinta                                                                                                    | ▼<br>0<br>0<br>0<br>0<br>0<br>0<br>0<br>0<br>0<br>0<br>0<br>0<br>0                               |          |
| Ring<br>Tons<br>TR069<br>Monitoração de voz<br>SIP | Zero Active<br>Tempo de espera(1~100s<br>Ao ligar<br>Repetidamente<br>Intervalo(min)<br>Semanalmente<br>Horário<br>Dia da semana | Desabilitado<br>5<br>Sim Não<br>1440<br>Sim Não<br>1440<br>Sim Não<br>03<br>00<br>Compo<br>Segunda<br>Terça<br>Quarta<br>Quinta<br>Sexta<br>Sexta                                                                                                    | ▼<br>,<br>,<br>,<br>,<br>,<br>,<br>,<br>,<br>,<br>,<br>,<br>,<br>,<br>,<br>,<br>,<br>,<br>,<br>, |          |
| Ring<br>Tons<br>TR069<br>Monitoração de voz<br>SIP | Zero Active<br>Tempo de espera(1~100s<br>Ao ligar<br>Repetidamente<br>Intervalo(min)<br>Semanalmente<br>Horário<br>Dia da semana | Desabilitado<br>5<br>Sim Não<br>Sim Não<br>1440<br>Sim Não<br>1440<br>O3 : 00 0<br>Domingo<br>Segunda<br>Terça<br>Quarta<br>Quinta<br>Sexta<br>Sábado                                                                                                    | ▼<br>,<br>,<br>,<br>,<br>,<br>,<br>,<br>,<br>,<br>,<br>,<br>,<br>,<br>,<br>,<br>,<br>,<br>,<br>, |          |

Nota: No exemplo acima o processo foi feito no sistema operacional Windows. Caso use o Linux, os comandos são os seguintes:

./EncryptUtilityLinux 1234567890123456 e "/home/y00000000000.cfg.en" "/home/y0000000000.cfg" para encriptografar;

./EncryptUtilityLinux 1234567890123456 d "/home/y00000000000.cfg.de" "/home/y0000000000.cfg.en" para descriptografar;

O arquivo de criptografia a ser utilizado é o *EncryptUtilityLinux.exe* 

Nota: Os arquivos de criptografia poderão ser baixados através do seguinte endereço: <u>www.intelbras.com.br</u>

## 2. Modos de atualização

Você poderá configurar o auto provisionamento para ser executado de diferentes formas, tais como: Ao ligar, Repetidamente, Semanalmente, Iniciar e Multi-modo.

**Nota:** Se o telefone estiver em uma ligação no momento em que o auto provisionamento está programado para ser executado, o telefone irá fazer o auto provisionamento somente após a chamada ser deligada.

#### 2.1 Ligar

Modo de procurar novas configurações no servidor sempre que o telefone for ligado.

#### 2.2 Repetidamente

Modo de procurar novas configurações no servidor em intervalor regulares de tempo.

#### 2.3 Semanalmente

Os usuários podem definir o dia da semana e o período do dia e em que o aparelho irá verificar a nova configuração e fazer o auto provisionamento.

#### 2.4 Iniciar

Ao selecionar a opção iniciar, o auto provisionamento será realizado naquele instante e utilizará as configurações de acordo com a URL do servidor.

## 2.5 Multi Modo

Os usuários também podem definir mais de um modo para fazer o auto provisionamento. Por exemplo, se você selecionar "Ligar" e "Repetidamente", o telefone vai verificar o arquivo de configuração ao ser ligado e também repetidamente.

## 3. Exemplos e declaração de arquivos CFG

## 3.1 Editando o arquivo de configuração comum

O arquivo CFG comum contém parâmetros de configuração que se aplicam a telefones com o mesmo modelo, como o idioma e volume.

Verifique abaixo um exemplo de arquivo de configuração:

Obs.: A linha que começa com "#" é considerado um comentário, exceto a 1ª linha "# versão: 1.0.0.1" que trata-se do cabeçalho do arquivo.

A linha "# versão: 1.0.0.1" não pode ser editada ou apagada.

O arquivo de configuração comum deve ser criado conforme o exemplo abaixo:

## Common CFG File ## #!version:1.0.0.1 ##File header "#!version:1.0.0.1" cannot be edited or deleted, and must be placed in the first line. ## ## Hostname ## network.dhcp\_host\_name = ## **PPPoE** ## network.pppoe.user = network.pppoe.password = ## ## Network Advanced ##It enables or disables the PC port.0-Disabled,1-Auto Negotiation. ##The default value is 1.It takes effect after a reboot. network.pc\_port.enable = ##It configures the transmission mode and speed of the Internet (WAN) port. ##0-Auto Negotiate ##1-Full Duplex 10Mbps ##2-Full Duplex 100Mbps ##3-Half Duplex 10Mbps ##4-Half Duplex 100Mbps ##5-Full Duplex ##The default value is 0.It takes effect after a reboot. network.internet\_port.speed\_duplex =

#### 3.2 Editando o arquivo de configuração orientado a MAC

O arquivo de configuração orientado a MAC contém parâmetros de configuração que devem ser utilizados por apenas um telefone como, por exemplo, as informações de conta.

O arquivo de configuração comum deve ser criado conforme o exemplo abaixo:

## MAC-Oriented CFG File ## #!version:1.0.0.1 ##File header "#!version:1.0.0.1" cannot be edited or deleted, and must be placed in the first line. ## \*\*\*\*\* ## Account1 Basic Settings ## account.1.enable = account.1.label = account.1.display\_name = account.1.auth\_name = account.1.user\_name = account.1.password = account.1.outbound\_proxy\_enable = account.1.outbound host = account.1.outbound\_port = account.1.dial tone = ##It configures the transport type for account 1. 0-UDP,1-TCP,2-TLS,3-DNS-NAPTR ##The default value is 0. account.1.sip\_server.1.transport\_type = account.1.sip\_server.2.transport\_type =

## Menu: Conta > Registro

| Parâmetros                         | Valores<br>Válidos | Descrição                                                         |  |
|------------------------------------|--------------------|-------------------------------------------------------------------|--|
| account.Enable                     | 0 ou 1             | Define o valor de Conta Ativa da Conta configurada                |  |
|                                    |                    | 0 Desabilita                                                      |  |
|                                    |                    | 1 Habilita                                                        |  |
| account.X.label                    | String             | Define o Nome de Identificação da Conta.                          |  |
| account.X.display_name             | String             | Define o Nome que aparecerá no Display.                           |  |
| account.X.auth_name                | String             | Define o Nome de Registro da Conta.                               |  |
| account.X.user_name                | String             | Define o Nome do Usuário da Conta.                                |  |
| ccount.X.password                  | String             | Define a Senha de registro da Conta.                              |  |
| account.X.sip_server.Y.transport_t | 0, 1, 2 ou 3       | Define o protocolo de transporte para conta                       |  |
| уре                                |                    | 0-UDP                                                             |  |
|                                    |                    | 1-TCP                                                             |  |
|                                    |                    | 2-TLS                                                             |  |
|                                    |                    | 3-DNS-NAPTR                                                       |  |
|                                    |                    | O padrão é 0.                                                     |  |
| account.X.sip_server.Y.address     | Endereço IP        | Define o Servidor SIP da Conta.                                   |  |
|                                    | ou domínio         |                                                                   |  |
| account.X.sip_server.Y.port        | 0 a 65535          | Define a Porta do Servidor SIP da Conta.                          |  |
|                                    |                    | O padrão é 5060.                                                  |  |
| account.X.sip_server.Y.expires     | 30 a               | Define o tempo de registro                                        |  |
|                                    | 2147483647         |                                                                   |  |
| account.X.sip_server.Y.retry_count | 0 a 20             | Configura a quantidade de tentativas de registro para identificar |  |
| S                                  |                    | se o servidor SIP está indisponível.                              |  |

| account.X.outbound_proxy_enable | 0 ou 1      | Define o valor do Servidor Outbound Proxy da Conta.    |
|---------------------------------|-------------|--------------------------------------------------------|
|                                 |             | 0 Desabilita                                           |
|                                 |             | 1 Habilita                                             |
| account.X.outbound_host         | Endereço IP | Define o Endereço Servidor Outbound Proxy da Conta.    |
|                                 | ou domínio  |                                                        |
| account.X.outbound_port         | 0 a 65535   | Define a Porta do Servidor de Outbound Proxy da Conta. |
|                                 |             |                                                        |
|                                 |             |                                                        |
|                                 |             |                                                        |

# Menu: Conta > Basico

| Parâmetros                      | Valores<br>Válidos | Descrição                                                        |  |
|---------------------------------|--------------------|------------------------------------------------------------------|--|
| account.X.proxy_require         | string             | Define o endereço do servidor proxy da conta.                    |  |
| account.X.anonymous_call        | 0 ou 1             | Permite habilitar/desabilitar Chamada Anônima da Conta.          |  |
|                                 |                    | 0 Desabilta                                                      |  |
|                                 |                    | 1 Habilita                                                       |  |
|                                 |                    | O padrão é 0.                                                    |  |
| account.X.send_anonymous_code   | 0 ou 1             | Permite habilitar/desabilitar o código de ativação e desativação |  |
|                                 |                    | para chamada Anônima da Conta.                                   |  |
|                                 |                    | 0 Desabilta                                                      |  |
|                                 |                    | 1 Habilita                                                       |  |
|                                 |                    | O padrão é 0.                                                    |  |
| account.X.anonymous_call_oncod  | String             | Define o valor de Código de Ativação da Chamada Anônima da       |  |
| e                               |                    | Conta.                                                           |  |
| account.X.anonymous_call_offcod | String             | Define o valor de Código de desativação da Chamada Anônima       |  |
| e                               |                    | da Conta.                                                        |  |
| account.X.reject_anonymous_call | 0 ou 1             | Permite habilitar/desabilitar a opção de Rejeitar Chamada        |  |
|                                 |                    | Anônima.                                                         |  |
|                                 |                    | 0 Desabilta                                                      |  |
|                                 |                    | 1 Habilita                                                       |  |
|                                 |                    | O padrão é 0.                                                    |  |
| account.X.anonymous_reject_onco | String             | Define o valor de Código de ativação de Rejeitar Chamada         |  |
| de                              |                    | Anônima.                                                         |  |
| account.X.anonymous_reject_offc | String             | Define o valor de Código de desativação de Rejeitar Chamada      |  |
| ode                             |                    | Anônima.                                                         |  |
| account.X.auto_answer           | 0 ou 1             | Permite habilitar/desabilitar o auto atendimento.                |  |
|                                 |                    | 0 Desabilta                                                      |  |
|                                 |                    | 1 Habilita                                                       |  |
| account.X.ringtone.ring_type    | Comum,             | Configura o ring para a conta.                                   |  |
|                                 | Ring1.wav,         |                                                                  |  |
|                                 | Ring2.wav,         |                                                                  |  |
|                                 | Ring3.wav          |                                                                  |  |
|                                 | Ring4.wav          |                                                                  |  |
|                                 | Ring5.wav          |                                                                  |  |
|                                 | Ring6.wav,         |                                                                  |  |
|                                 | Ring7.wav,         |                                                                  |  |
|                                 | Ring8.wav          |                                                                  |  |
|                                 | Silent.wav         |                                                                  |  |
|                                 | Splash.wav         |                                                                  |  |

## Menu: Conta > Codecs

| Parâmetros                     | Valores             | Descrição                                    |
|--------------------------------|---------------------|----------------------------------------------|
|                                | Válidos             |                                              |
| account.X.codec.Y.enable       | 0 ou 1              | Define o valor de Codec da Conta.            |
|                                |                     | 0 Desabilita.                                |
|                                |                     | 1 Habilita                                   |
| account.X.codec.Y.payload_type | Um dos seguintes:   | Define o valor de Codec específico da Conta. |
|                                | PCMU                |                                              |
|                                | PCMA                |                                              |
|                                | G729                |                                              |
|                                | G722                |                                              |
|                                | G726-16             |                                              |
|                                | G726-24             |                                              |
|                                | G726-32             |                                              |
|                                | G726-40             |                                              |
|                                | iLBC                |                                              |
|                                | G723_53,            |                                              |
|                                | G723_63             |                                              |
| account.X.codec.Y.priority     | Inteiro de 0 até 11 | Define a prioridade de um Codec específico   |
|                                |                     | habilitado da Conta.                         |

# Menu: Conta > Avançado

| Parâmetros                         |          | V | Descrição                       |
|------------------------------------|----------|---|---------------------------------|
|                                    | alores   |   |                                 |
|                                    |          | V |                                 |
|                                    | álidos   |   |                                 |
| account.X.session_timer.expi       |          | 3 | Define o valor do Tempo da      |
| res                                | 0 a 7200 |   | sessão SIP durante uma chamada. |
| account.X.session_timer.refr       |          | 0 | Define o valor para Renovar     |
| esher                              | ou 1     |   | sessão SIP                      |
|                                    |          |   | 0-Uac                           |
|                                    |          |   | 1-Uas                           |
| account.X.bla_number               |          | S | Define o Número do BLA          |
|                                    | tring    |   |                                 |
| account.X.bla_subscribe_peri       |          | 6 | Define o Intervalo de BLA       |
| od                                 | 0 a 7200 |   |                                 |
|                                    |          |   |                                 |
|                                    |          |   |                                 |
| account.X.bla_subscribe_peri<br>od | 0 a 7200 | 6 | Define o Intervalo de BLA       |

# Menu: Rede > Básico

| Parâmetros                 | Valores<br>Válidos | Descrição                                                                                                    |
|----------------------------|--------------------|----------------------------------------------------------------------------------------------------|
| network.ip_address_mode    | 0,1 ou 2           | Define o modo de endereçamento IP<br>0-IPv4<br>1-IPv6<br>2-IPv4 & IPv6<br>O default é 0 (IPV4). É necessário reiniciar o<br>aparelho para validar a configuração. |
| network.internet_port.type | 0,1 ou 2           | Define o valor da Porta WAN.<br>O representa DHCP.<br>1 representa PPPoE.<br>2 representa IP Estático.                                                            |

|                                 |                  | O padrão é 0. É necessário reiniciar o aparelho  |
|---------------------------------|------------------|--------------------------------------------------|
|                                 |                  | para validar a configuração.                     |
| network.static_dns_enable       | 0 ou 1           | Permite habilitar ou desabilitar o telefone para |
|                                 |                  | utilizar a configuração DNS manual quando a      |
|                                 |                  | configuração for IPV4 com DHCP.                  |
|                                 |                  | 0 Desabilita (O DNS será obtido por              |
|                                 |                  | DHCP)                                            |
|                                 |                  | 1-Habilitado                                     |
|                                 |                  | O padrão é 0. É necessário reiniciar o aparelho  |
|                                 |                  | para validar a configuração.                     |
| network.internet_port.ip        | Endereço IP IPV4 | Define o endereço IP quando usado modo IP        |
|                                 |                  | estático (WAN) com protocolo IPV4 ou IPV4 &      |
|                                 |                  | IPV6.                                            |
|                                 |                  | É necessário reiniciar o aparelho para validar a |
|                                 |                  | configuração.                                    |
| network.internet_port.mask      | Máscara de rede  | Define a Máscara de Sub-rede quando usado o      |
|                                 |                  | modo IP Estático (WAN) com protocolo IPV4 ou     |
|                                 |                  | IPV4 & IPV6.                                     |
|                                 |                  | É necessário reiniciar o aparelho para validar a |
|                                 |                  | configuração.                                    |
| network.internet_port.gateway   | Endereço IP IPV4 | Define o Gateway Padrão quando usado o           |
|                                 |                  | modo IP Estático (WAN) com protocolo IPV4 ou     |
|                                 |                  | IPV4 & IPV6.                                     |
|                                 |                  |                                                  |
|                                 |                  | É necessário reiniciar o aparelho para validar a |
|                                 |                  | configuração.                                    |
| network.primary_dns             | Endereço IP IPV4 | Define o valor do DNS Primário quando usado o    |
|                                 |                  | modo IP Estático (WAN) com protocolo IPV4 ou     |
|                                 |                  | IPV4 & IPV6.                                     |
|                                 |                  | É necessário reiniciar o aparelho para validar a |
|                                 |                  | configuração.                                    |
| network.secondary_dns           | Endereço IP IPV4 | Define o valor do DNS Secundário quando          |
|                                 |                  | usado o modo IP Estático (WAN) com protocolo     |
|                                 |                  | IPV4 ou IPV4 & IPV6.                             |
| network.pppoe.user              | String           | Define o Usuário quando usado o modo             |
|                                 |                  | PPPoE(WAN).                                      |
|                                 |                  | É necessário reiniciar o aparelho para validar a |
|                                 |                  | configuração.                                    |
| network.pppoe.password          | String           | Define a Senha quando usado o modo               |
|                                 |                  | PPPoE(WAN).                                      |
|                                 |                  | É necessário reiniciar o aparelho para validar a |
|                                 |                  | configuração.                                    |
| network.ipv6_internet_port.type | 0 ou 1           | Define o tipo de configuração da porta WAN       |
|                                 |                  | quando utilizado protocolo IPV6 ou IPV4 & IPV6   |
|                                 |                  | 0-DHCP                                           |
|                                 |                  | 1-IP estático                                    |
|                                 |                  | É necessário reiniciar o aparelho para validar a |
|                                 |                  | configuração.                                    |
| network.ipv6_static_dns_enable  | 0 ou 1           | Permite habilitar ou desabilitar o telefone para |
|                                 |                  | utilizar a configuração DNS manual quando a      |
|                                 |                  | configuração for IPV6 com DHCP.                  |
|                                 |                  | 0 Desabilita (O DNS será obtido por              |
|                                 |                  | DHCP)                                            |
|                                 |                  | 1-Habilitado                                     |

|                                    |                  | O padrão é 0. É necessário reiniciar o aparelho<br>para validar a configuração.                                                                                                    |
|------------------------------------|------------------|----------------------------------------------------------------------------------------------------|
| network.ipv6_prefix                | 0 a 128          | Define o prefixo IPV6 quando o protocolo<br>utilizado for IPV6 ou IPv4 & IPv6 e o IP for<br>estático.<br>O padrão é 64. É necessário reiniciar o aparelho<br>para validar a configuração. |
| network.ipv6_internet_port.ip      | Endereço IP IPV6 | Define o endereço IP quando usado modo IP<br>estático (WAN) com protocolo IPV6 ou IPV4 &<br>IPV6.<br>É necessário reiniciar o aparelho para validar a<br>configuração.                    |
| network.ipv6_internet_port.gateway | Endereço IP IPV6 | Define o Gateway Padrão quando usado o<br>modo IP Estático (WAN) com protocolo IPV6 ou<br>IPV4 & IPV6.<br>É necessário reiniciar o aparelho para validar a<br>configuração.               |
| network.ipv6_primary_dns           | Endereço IP IPV6 | Define o valor do DNS Primário quando usado o<br>modo IP Estático (WAN) com protocolo IPV6 ou<br>IPV4 & IPV6.<br>É necessário reiniciar o aparelho para validar a<br>configuração.        |
| network.ipv6_secondary_dns         | Endereço IP IPV6 | Define o valor do DNS Secundário quando<br>usado o modo IP Estático (WAN) com protocolo<br>IPV6 ou IPV4 & IPV6.                                                                           |

# Menu: Rede > LAN

| Parâmetros             | Valores<br>Válidos | Descrição                                                                                            |
|------------------------|--------------------|----------------------------------------------------------------------------------------------------|
| network.pc_port.enable | 0 ou 1             | Define o status da porta PC (LAN)<br>O Desabilita                                                    |
|                        |                    | 1-auto negociação<br>O padrão é 1. É necessário reiniciar o aparelho<br>para validar a configuração. |

# Menu: Rede > Avançado

| Parâmetros                         | Valores            | Descrição                                       |
|------------------------------------|--------------------|-------------------------------------------------|
|                                    | Válidos            |                                                 |
| network.internet_port.speed_duplex | 0, 1, 2, 3, 4 ou 5 | Define o modo de comunicação da porta WAN       |
|                                    |                    | 0-Auto Negociação                               |
|                                    |                    | 1-Full Duplex 10Mbps                            |
|                                    |                    | 2-Full Duplex 100Mbps                           |
|                                    |                    | 3-Half Duplex 10Mbps                            |
|                                    |                    | 4-Half Duplex 100Mbps                           |
|                                    |                    | 5-Full Duplex 1000Mbps                          |
|                                    |                    | O padrão é 0. É necessário reiniciar o aparelho |
|                                    |                    | para validar a configuração.                    |
| network.pc_port.speed_duplex       | 0, 1, 2, 3, 4 ou 5 | Define o modo de comunicação da porta LAN       |
|                                    |                    | 0-Auto Negociação                               |
|                                    |                    | 1-Full Duplex 10Mbps                            |
|                                    |                    | 2-Full Duplex 100Mbps                           |
|                                    |                    | 3-Half Duplex 10Mbps                            |
|                                    |                    | 4-Half Duplex 100Mbps                           |

|                                     |              | 5-Full Duplex 1000Mbps                            |
|-------------------------------------|--------------|---------------------------------------------------|
|                                     |              | O padrão é 0. É necessário reiniciar o aparelho   |
|                                     |              | para validar a configuração.                      |
| network.vlan.internet port enable   | 0 ou 1       | Define o status para utilizar a VLAN na porta     |
|                                     |              | WAN                                               |
|                                     |              |                                                   |
|                                     |              | 0Desabilita                                       |
|                                     |              | 1 habilita                                        |
|                                     |              | O padrão é 0. É necessário reiniciar o aparelho   |
|                                     |              | para validar a configuração.                      |
| network vlan internet port vid      | 1 a 4094     | Define o VI AN ID para porta WAN É necessário     |
|                                     | 10,100,1     | reiniciar o anarelho nara validar a configuração  |
| network vlan internet port priority | 0 2 7        | Define a prioridade da VI AN da porta WAN, 7 é    |
| hetwork.vian.internet_port_priority | 087          | a major prioridade a 0 a manor prioridade. É      |
|                                     |              | a maior prioridade e o a menor prioridade. E      |
|                                     |              | necessario reiniciar o apareino para validar a    |
|                                     |              | configuração.                                     |
| network.vlan.pc_port_enable         | 0 ou 1       | Define o status para utilizar a VLAN na porta     |
|                                     |              | LAN                                               |
|                                     |              |                                                   |
|                                     |              | ODesabilita                                       |
|                                     |              |                                                   |
|                                     |              | O padrão é 0. E necessário reiniciar o aparelho   |
|                                     |              | para validar a configuração.                      |
| network.vlan.pc_port_vid            | 1 a 4094     | Define o VLAN ID para porta LAN. É necessário     |
|                                     |              | reiniciar o aparelho para validar a configuração. |
| network.vlan.pc_port_priority       | 0 a 7        | Define a prioridade da VLAN da porta LAN. 7 é a   |
|                                     |              | maior prioridade e 0 a menor prioridade. É        |
|                                     |              | necessário reiniciar o aparelho para validar a    |
|                                     |              | configuração.                                     |
| wui.http_enable                     | 0 ou 1       | Define o status para acesso Http                  |
|                                     |              | 0-Desabilita                                      |
|                                     |              | 1-Habilita                                        |
|                                     |              | O padrão é 1. É necessário reiniciar o aparelho   |
|                                     |              | nara validar a configuração                       |
| wui https. epshle                   | 0 ou 1       | Define o status para acesso Https                 |
| waintips_enable                     | 0001         | 0 Decabilita                                      |
|                                     |              |                                                   |
|                                     |              |                                                   |
|                                     |              |                                                   |
| · · ·                               |              | para validar a configuração.                      |
| network.port.http                   | 1 a 65535    | Configura a porta de acesso quando utiliza Http.  |
|                                     |              | E necessário reiniciar o aparelho para validar a  |
|                                     |              | configuração.                                     |
| network.port.https                  | 1 a 65535    | Configura a porta de acesso quando utiliza        |
|                                     |              | Https. É necessário reiniciar o aparelho para     |
|                                     |              | validar a configuração.                           |
| network.port.max_rtpport            | 1024 a 65535 | Define o valor de RTP Máximo da Porta RTP. É      |
|                                     |              | necessário reiniciar o aparelho para validar a    |
|                                     |              | configuração.                                     |
| network.port.min rtpport            | 1024 a 65535 | Define o valor de RTP Minimo da Porta RTP. É      |
|                                     |              | necessário reiniciar o aparelho para validar a    |
|                                     |              | configuração.                                     |
| network and rtates                  | 0 2 63       | Define o valor de OoS de Voz É necessário         |
| network.qos.rtptos                  | 0 8 05       | reiniciar o anarelho para validar a configuração  |
|                                     |              | remicial o aparemo para valluar a configuração.   |

| network.qos.signaltos          | 0 a 63              | Define o valor do QoS do SIP. É necessário        |
|--------------------------------|---------------------|---------------------------------------------------|
|                                |                     | reiniciar o aparelho para validar a configuração. |
| network.802_1x.mode            | 0, 1, 2, 3, 4, 5, 6 | Configura o modo de autenticação 802.1x           |
|                                |                     | 0-Desabilita                                      |
|                                | ou 7                | 1-EAP-MD5                                         |
|                                |                     | 2-EAP-TLS                                         |
|                                |                     | 3-EAP-PEAP/MSCHAPv2                               |
|                                |                     | 4-EAP-TTLS/EAP-MSCHAPv2                           |
|                                |                     | 5-EAP-PEAP/GTC                                    |
|                                |                     | 6-EAP-TTLS/EAP-GTC                                |
|                                |                     | 7-EAP-FAST                                        |
|                                |                     | É necessário reiniciar o aparelho para validar a  |
|                                |                     | configuração.                                     |
| network.802_1x.identity        | String              | Define a identidade do 802.1x.                    |
|                                |                     | É necessário reiniciar o aparelho para validar a  |
|                                |                     | configuração.                                     |
| network.802_1x.md5_password    | String              | Define MD5 Password do 802.1x.                    |
|                                |                     | É necessário reiniciar o aparelho para validar a  |
|                                |                     | configuração.                                     |
| network.802_1x.root_cert_url   | URL                 | Define o URL para carregar o certificado CA. É    |
|                                |                     | necessário reiniciar o aparelho para validar a    |
|                                |                     | configuração.                                     |
| network.802_1x.client_cert_url | URL                 | Define o URL para carregar o certificado CA.      |
|                                |                     | Quando o método de autenticação é EAP-TLS. É      |
|                                |                     | necessário reiniciar o aparelho para validar a    |
|                                |                     | configuração.                                     |
| network.vpn_enable             | 0 ou 1              | Permite ativar ou desativar o recurso de VPN.     |
|                                |                     | 0-Desabilita                                      |
|                                |                     | 1-Habilita                                        |
|                                |                     | O padrão é 0. É necessário reiniciar o aparelho   |
|                                |                     | para validar a configuração.                      |
| openvpn.url                    | URL                 | Configura o endereço para acesso ao arquivo       |
|                                |                     | *.tar para o OpenVPN. É necessário reiniciar o    |
|                                |                     | aparelho para validar a configuração              |
| network.lldp.enable            | 0 a 1               | Define o valor LLDP.                              |
|                                |                     | 0-Desabilita                                      |
|                                |                     | 1-Habilita                                        |
|                                |                     | O padrão é 1. É necessário reiniciar o aparelho   |
|                                |                     | para validar a configuração.                      |
| network.lldp.packet_interval   | 1 a 3600            | Define o valor de Intervalo de pacotes LLDP. É    |
|                                |                     | necessário reiniciar o aparelho para validar a    |
|                                |                     | configuração                                      |
| sip.reg_surge_prevention       | 0 a 60              | Configura o tempo de espera para a conta          |
|                                |                     | registrar. É necessário reiniciar o aparelho para |
|                                |                     | validar a configuração                            |